## How to register with DAS

The majority of students/applicants will be able to access the form via the 'what to do next' container on their <u>RISIS home page</u> (as shown below). This button is simply a shortcut to the Personal data page where they will find the option to begin/continue a registration form.

| and shudachs           |                          |                                                |                                                                  |
|------------------------|--------------------------|------------------------------------------------|------------------------------------------------------------------|
| cants and students     |                          |                                                |                                                                  |
|                        |                          |                                                |                                                                  |
|                        |                          |                                                |                                                                  |
| ort and adjustments fi | or disabilities, SpLD, M | Aental Health and Id                           | ong term medical co                                              |
|                        |                          |                                                |                                                                  |
|                        | port and adjustments fr  | cont and adjustments for disabilities, SpLD, N | port and adjustments for disabilities, SpLD, Mental Health and I |

Students/applicants can access the Personal data page by selecting the 'Information' drop-down from the top menu options (shown below).

| Reading                                                                                                    | RISIS Home                                                                                                    | Information -                                                                                                    | Actions -                                                             | Applications -                                                                    |
|----------------------------------------------------------------------------------------------------|----------------------------------------------------------------------------------------------------|----------------------------------------------------------------------------------------------------|-----------------------------------------------------------------------|-----------------------------------------------------------------------------------|
|                                                                                                    |                                                                                                    | Information<br>Programme and Modules                                                                                                    |                                                                       |                                                                                   |
| Personal data                                                                                                    |                                                                                                    | Personal data                                                                                                    | 0                                                                     |                                                                                   |
|                                                                                                    |                                                                                                    | En and a star                                                                                                    | 9                                                                     |                                                                                   |
|                                                                                                    | _                                                                                                    | Fees and funding                                                                                                    | -                                                                     |                                                                                   |
| Disability Advisory Service regis<br>If you wish to register with the Univers<br>and return to it as often as you need.                                                                                                    | <b>tration form</b><br>ity's Disability Advisory Serv<br>Required information will be                                                                                           | Fees and funding                                                                                                    | he form using the lin                                                 | k below. You can save it                                                          |
| Disability Advisory Service regis<br>If you wish to register with the Univers<br>and return to it as often as you need. I<br>If you have a disability, Specific Learn<br>the registration form. You will be conta                                       | tration form<br>ity's Disability Advisory Serv<br>Required information will be<br>ing Difficulty (e.g. Dyslexia),<br>cted to discuss support and                                | Fees and funding<br>ice (DAS) please complete t<br>labelled with * (asterisk).<br>a long term medical conditio<br>adjustments for exams                               | he form using the lin                                                 | k below. You can save it<br>ifficulty, please complete                            |
| Disability Advisory Service regis<br>If you wish to register with the Univers<br>and return to it as often as you need. I<br>If you have a disability. Specific Learn<br>the registration form. You will be conta<br>Please use our Supporting Document | tration form<br>ity's Disability Advisory Serv<br>Required information will be<br>ing Difficulty (e.g. Dyslexia),<br>cted to discuss support and<br>s Checker form, to see what | Fees and funding<br>ice (DAS) please complete t<br>labelled with * (asterisk).<br>a long term medical conditio<br>adjustments for exams<br>paperwork we will need you | he form using the lin<br>in or mental health d<br>to provide, and wha | k below. You can save it<br>ifficulty, please complete<br>t support we can offer. |